## インターネットでの口座設定手続きのご案内

医師賠償責任保険の保険料を、お客様の口座からお引落しさせていただく手続きです。 QRコードをスマホ等で読み取り、引落口座の設定手続きをお願いいたします。

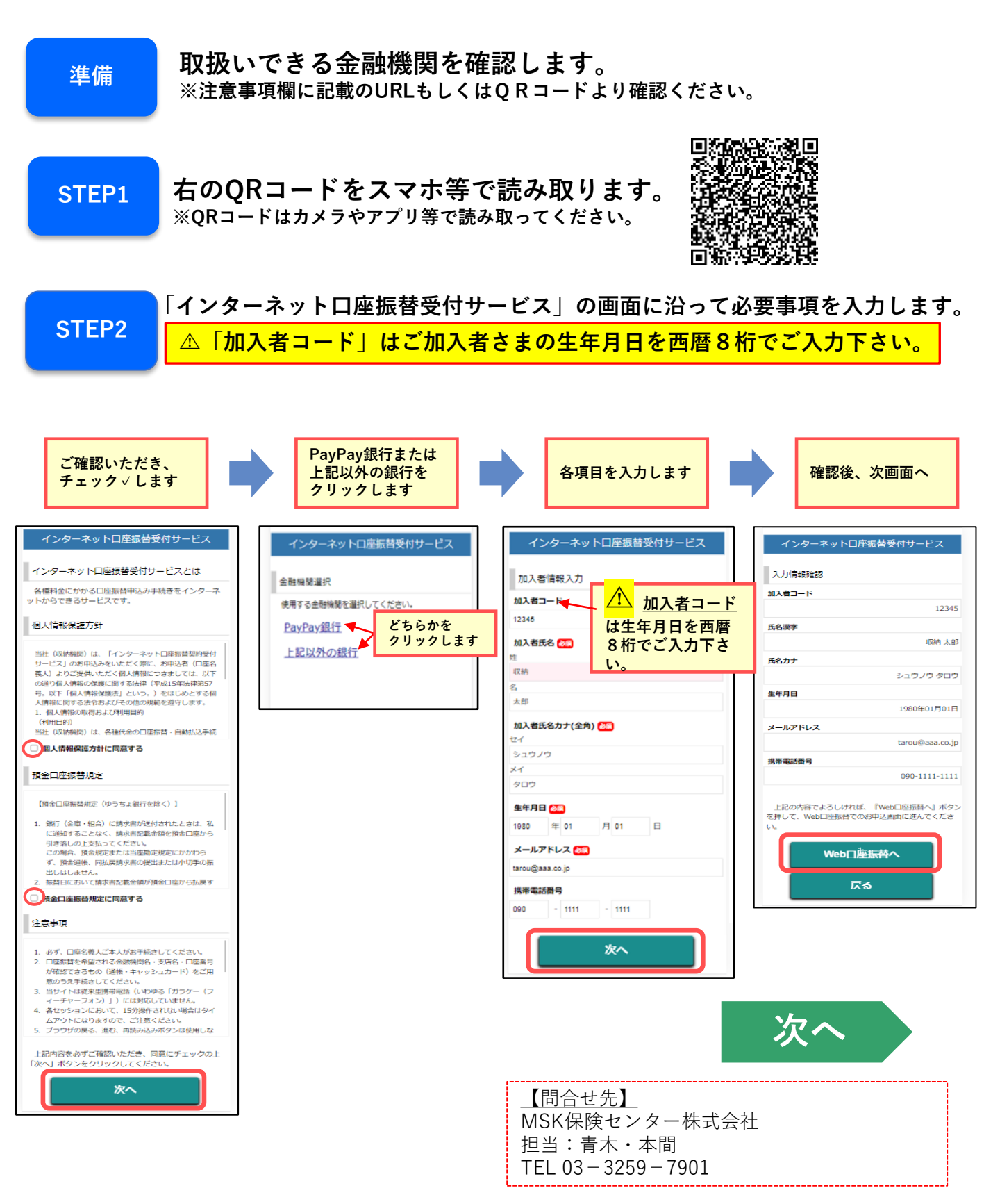

**STEP3** 

登録

\_\_\_\_\_

## ご利用の金融機関を選択し、口座情報を入力します。

※PayPay銀行を選択の場合は、金融機関の画面が表示されます。

| 金融機構選択                                   |                    | 利用可能金融機関一覧                                                          |                | ᄪᆿᄮᇗᆋᇔᄪᆖᅊ          |
|------------------------------------------|--------------------|---------------------------------------------------------------------|----------------|--------------------|
| ź                                        | 記機関選択              | 78                                                                  | A1.            | 用可能並融機因一員          |
|                                          | 」や「×」ボタンは使わないでくださ  |                                                                     | 2行             | +                  |
| お手続きが正常に                                 | 売了しない場合があります。      | 1212                                                                | * 力行           | +                  |
| ご利用になる                                   | 金融機関を選択してください。     |                                                                     | * サ行           | +                  |
| ·<br>··································· | /卜银行               | 9H                                                                  | * 夕行           | +                  |
| 上記以外の金融機関を                               | ご利用になる場合、以下よりご利用の金 | 717                                                                 | +              | +                  |
| 0210                                     | 則をお進ひください。         | 7.07                                                                | - 八行           | +                  |
| 信用                                       | 金庫はこちら             | <b>7</b> 19                                                         | マ行             | _                  |
| 利用可                                      | 「能金融機関一覧           |                                                                     |                | みずほ銀行              |
| ア行                                       | +                  | 10                                                                  | *              | <u>三菱UFJ銀行</u>     |
| カ行                                       | +                  | 917                                                                 | *              | 三井住友銀行             |
|                                          |                    |                                                                     |                |                    |
|                                          | 聖情報入力              | 金融機関でお手続きを進めてくださ                                                    | EUN            |                    |
| お引落口座の情報を入力                              | し、『次へ』ボタンを押してくださ   | 以下の内容でよろしければ、「金融稿図へ」ボタンを押<br>金融機関の志中込画面に進んでください。                    | 17.1           |                    |
| い。以下の入力項目につ<br>をご参照ください。                 | いては、キャッシュカードまたは通帳  | 契約者氏名                                                               |                | <b>夕 今 司 秋秋 田</b>  |
|                                          |                    | 1000                                                                | 太郎             | 合金融機肉              |
| 金融機関名                                    |                    | メールアドレス                                                             | co in          | 画面での処理             |
| 三并佳友銀行                                   |                    | tarou@aaa                                                           |                |                    |
| 支店番号                                     |                    | =1(#2)                                                              | 28777          |                    |
| 601                                      | ご利用のロバ             | <b>座を登録します</b>                                                      |                |                    |
| 預金種別                                     | ※選択する金融機関          | により画面は異なります                                                         | 601            |                    |
| 普通                                       | ~                  |                                                                     |                | 画面および入力項目          |
| 口座番号                                     |                    | 口座番号                                                                |                | 暗証番号等)は各金融         |
| 1234567                                  |                    | 123                                                                 | 4567           | 機関により異なります。        |
| 1234307                                  |                    | 口座名義人                                                               |                |                    |
| 山産名義人                                    |                    | シュウノウ クロンシュウノウ クロンシュウノウ クロンション シュウノウ クロンション これより先は、三井住友部行サイトへ送移します。 | ×.             | 金融機関の最終ページ         |
| シュウノウ                                    |                    | 三井住友銀行サイトで登録を完了させるには、級役に必)<br>納輪間に集る」ボタンを押してください。                   | r fuz          |                    |
| メイ<br> 夕口亡                               |                    | - 計画ながった場合、お子報告や時が毎年したなりらう。これ<br>のお手続きが完了しません。                      |                | 「収納機関に戻る」たど        |
|                                          |                    | へ関数協会                                                               |                | のボタン表示がある場         |
|                                          | 次へ                 | 戻る                                                                  |                | リホアノ衣小がのる物         |
|                                          | Ē.A.               | 中止する                                                                |                | は、必タノリリノしし<br>ノゼキロ |
|                                          | ~ 2                | 11.70                                                               |                | くだるい。              |
|                                          |                    | 注意事項                                                                |                |                    |
|                                          |                    | 各会領機関のお申し込みページでは、最終ページに表示され<br>るボタンは必ず押下して下さい、「通知」「認識」「取納           | でい<br>2回に      |                    |
|                                          |                    | (Kの)など動約ペーシに表示されるボダンを押下しないと、<br>価格登録が近常に完了しない場合があります。               |                |                    |
|                                          |                    |                                                                     |                |                    |
| 7 お手                                     | 続き完了メ              | ールが届きます。                                                            |                |                    |
| Finfo                                    | nekonet.co.in      | より完了メールが送信され                                                        | ます。            |                    |
| <ul> <li>・お客</li> </ul>                  | 様のメール設定や           | ご利用状況により、メール                                                        | が届かないもしくは      | 翌日に送信される場合が        |
| ござ                                       | いますのでご注意           | 願います。                                                               |                |                    |
| ・不正                                      | な画面遷移をされ           | た場合(×切り、戻るボタンの                                                      | )押下等)、翌日にエラ    | ーメールが送信されること       |
| がご                                       | ざいますが、正常           | に手続きを完了されている                                                        | 方は、再手続の必要は     | よございません。           |
| • PayF                                   | ay銀行を選択の場          | 合は、完了メールは送信さ                                                        | れません。完了画面      | の表示をもって、申込受付       |
| 元了                                       | となりますのでご           | 注息くたさい。                                                             |                |                    |
| ·                                        |                    |                                                                     |                |                    |
| (事項)<br>機関によって                           | は、サービスをご           | 利用いただけない場合がご                                                        | ざいます。          |                    |
| 可能な金融機                                   | 関はQRコードもし          | くは下記URLより確認くた                                                       | ごさい。           |                    |
| ps://www.cs                              | s-osaka.com/par    | tner/#Internet                                                      |                |                    |
| テナンス等で                                   | 利用できない場合           | がございますので、ご了承                                                        | 願います。          |                    |
| - クキ レ ブ ナ し                             | 様にてお手続きを           | お願いいたします。                                                           |                | 金融機関検索用QR          |
| る我八こ半八                                   |                    |                                                                     |                |                    |
| る我へこや八                                   | 名義のお客様は金           | 融機関によってはご利用い                                                        | ただけません。        |                    |
| 名我人こ本人<br>、名義・屋号付<br>続きいただく              | 名義のお客様は金           | 融機関によってはご利用い<br>- ドや通帳等をご準備くだ                                       | ただけません。<br>さい。 |                    |

Ver.202212